# Contents

| Login I | Page (option 1)                         | 2  |
|---------|-----------------------------------------|----|
| Login   | Page (Option 2)                         | 3  |
| About   | ·                                       | 4  |
| Key In  | dividual Tab                            | 6  |
| Locati  | on of all Key Personnel, Key Individual | 9  |
| 1.      | FAQ Page                                | 9  |
| 2.      | Key Individual Tab                      | 9  |
| 3.      | Review and Submit Tab                   | 10 |
| 4.      | 4184 Form                               | 11 |
| 5.      | Help Page                               | 11 |
| 4184 f  | orm                                     | 16 |
|         |                                         |    |

Login Page

| RISK ANALYSIS & MANAGEMENT / PORTAL                                                   | LOG IN                                 |
|---------------------------------------------------------------------------------------|----------------------------------------|
| About Contact I                                                                       | Js                                     |
| <section-header><text><form><form><form></form></form></form></text></section-header> | <section-header></section-header>      |
| Contact OS Privacy Policy Paperwork reduction Act (PNR)                               | Por hies require Abobe Acrobal Reader. |

#### About: **RISK ANALYSIS & MANAGEMENT / PORTAL** About Contact Us About RAM Portal Privacy Notice Thank you for visiting the RAM Portal. Your privacy and security are very important to us. State Department does not collect personal information when you visit our website unless you choose to provide that information. However, we do collect some technical information about your visit. This is how we handle information about your visit to our Web site: Information Collected and Stored Automatically. When you visit the RAM Portal, we may store some or all of the following: the IP address from which you accessed our site the date and time the pages you visited on our site the browser and operating system used user name when logging in Authority: 18 U.S.C. 2339A, 2339B, 2339C, 22 U.S.C. 2151 et seq., Section 559 of the Appropriations Act, Executive Orders 13224, 13099, and 12947, and Homeland Security Presidential Directive 6. Purpose: The information in the system supports the vetting of directors, officers, or other employees of organizations who apply for Department of State contracts, grants, or other funding. The information collected from the organizations and individuals is specifically used to conduct screening to ensure that Department funds are not used to provide support to entities or individuals deemed to be a risk to US national security interests. Routine Uses: The information is used to make determinations on applications for contracts, grants, or other funding and may be disclosed to the United States Agency for International Development (USAID) for collaborative and vetting programs. Disclosure: Disclosure of the information provided on this form will be done in accordance with the Department of State's System of Records Notice concerning the Risk Analysis and Management System (RAM) (STATE-78) which establishes the routine uses and Privacy Act exceptions which apply to this system. Paperwork Reduction Act (PRA) Statement: Public reporting burden for this collection of information is estimated to average 75 minutes per response, including time required for searching existing data sources, gathering the necessary documentation, providing the

Public reporting burden for this collection of information is estimated to average 75 minutes per response, including time required for searching existing data sources, gathering the necessary documentation, providing the information and/or documents required, and reviewing the final collection. You do not have to supply this information unless this collection displays a current valid OMB control number. If you have comments on the accuracy of this burden estimate and/or recommendations for reducing it, please contact RAM at <u>RAM@state.gov</u>

#### Rule of Behavior

When using the RAM Portal System, you are personally accountable for your actions and that you must:

Protect data in accordance with the Privacy Act of 1974.

Protect sensitive information from disclosure to unauthorized individuals or groups.

Acquire and use sensitive information only in accordance with the performance of my official duties.

Dispose of sensitive information contained in hardcopy or softcopy, as appropriate.

Ensure that sensitive information is accurate and relevant for the purpose which it is collected, provided, and used.

Protect my password from disclosure.

Not divulge my password to anyone else; I understand that I may be held responsible for any harm resulting from divulging my password(s) to any other person(s). I further understand that I must report to the Information Systems Security Officer (RAM@state.gov) any problem I may encounter in the use of the password(s) or when I have reason to believe that my password(s) has (have) been disclosed.

Report security incidents and vulnerabilities to the RAM System ISSO (RAM@state.gov). Examples include, but are not limited to: unauthorized access, compromised passwords, inappropriate use of information.

Promptly notify the RAM program, (RAM@state.gov), of any change to my contact information or when I no longer require access to the RAM Portal.

#### Security Notice

For site security purposes and to ensure that this service remains available to all users, this government computer system employs software programs to monitor network traffic to identify unauthorized attempts to upload or change information, or otherwise cause damage. Unauthorized attempts to upload or change information on this site are strictly prohibited and may be punishable under the Computer Fraud and Abuse Act of 1986 and the National Information Infrastructure Protection Act (Title 18 U.S.C., Sections 1001 and 1030). If monitoring reveals evidence of possible criminal activity, such evidence may be provided to law enforcement personnel.

#### Accessibility

State Department is committed to providing access to all individuals seeking information on state.gov. To provide this information, this site has been built to comply with Section 508 of the Rehabilitation Act (as amended). Section 508 requires that all individuals with disabilities (whether federal employees or members of the general public) have access to and use of information and data, comparable to that provided to individuals without disabilities, unless an undue burden would be imposed on us. If you use assistive technology (such as a screen reader, Braille reader, etc.) and have trouble accessing information on this site, please contact us with the nature of the problem, the URL (web address) of the information you tried to access, and your contact information. We will contact you as soon as possible, and do what we can to provide you with the information you need.

#### Accessing Documents in Different File Formats

Some documents on state.gov are in Portable Document Format (PDF), so you can view publications in their original format regardless of the type of computer, browser, or operating system you use to access the Internet. In order to view, navigate through, and print PDF documents, you must first download the free Acrobat Reader software. For best results, you should install version 3.0 or later. Visit the Adobe Reader Help and Support page for troubleshooting tips. If you use a screenreader, you may want to visit Adobe's Reader accessibility page, which has a user's guide for accessing PDF documents with assistive technology.

SECURITY NOTICE: The Risk Analysis and Management System contains Sensitive But Unclassified (SBU) Data. For detailed information on how to handle SBU data, please refer to the Foreign Affairs Manual (5 FAM 400). OMB Approval #: 1405-0204 Expires: December 2018

Contact Us Privacy Policy

PDF files require Adobe Acrobat Reader.

| v Individual List                                                                                                 |                                                                                   |                                                                       |                                                                                                    |                  |                                            |             |
|----------------------------------------------------------------------------------------------------|-----------------------------------------------------------------------------------|-----------------------------------------------------------------------|----------------------------------------------------------------------------------------------------|------------------|--------------------------------------------|-------------|
| e following individual                                                                                            | s have been added to this RAI                                                     | submission                                                            |                                                                                                    |                  |                                            |             |
| add a new Key Indiv                                                                                               | idual, either select individual fro                                               | om the drop                                                           | down or add a new Key I                                                                                          | ndividual by     | clicking Add New Key I                     | ndiv        |
| ton or Import Key In                                                                                              | dividuals from a File.                                                            |                                                                       |                                                                                                    |                  |                                            |             |
|                                                                                                    | Add Key                                                                           | y Individual:                                                         | (Please select)                                                                                                  | ~                | ADD NEW KEY IN                             | DIVIO       |
| Name                                                                                                    | Status                                                                            |                                                                       | Edit                                                                                                    |                  | Delete                                     |             |
| Or, enter the new                                                                                                 | key individual information and o                                                  | vour data, y                                                          | button to add to the table                                                                                       | the information  | ation you entered for this                 |             |
| review the inf                                                                                                    | e the record is saved. The valu<br>ormation and be sure it is corre               | ies will be m<br>ect prior to pr                                      | asked with ***'s when you<br>essing the Save button.                                                             | u view this n    | ecord in edit mode. Pleas                  | se          |
| Personal Profil *Name: (Lest, First)                                                                              | e the record is saved. The valu<br>ormation and be sure it is corre<br>e:         | ies will be m                                                         | asked with ***'s when yo<br>essing the Save button.<br>*Phone Nur                                                | nber:            | ecord in edit mode. Pleas                  | se<br>uirec |
| Personal Profil *Name: (Last, First)                                                                              | e the record is saved. The valu<br>iormation and be sure it is corre<br>e:<br>MI) | es will be m                                                          | asked with ***'s when yo<br>essing the Save button.<br>*Phone Nur                                                | nber:            | ecord in edit mode. Pleas                  | uirea       |
| Personal Profil *Name: (Last, First ) Recipient Code:                                                             | e the record is saved. The valu<br>formation and be sure it is corre              | es will be m                                                          | *Phone Nur<br>*CellPhone                                                                                         | nber:            | ecord in edit mode. Pleas                  | se<br>uirec |
| Personal Profil *Name: (Last, First) Recipient Code:                                                              | e the record is saved. The valu<br>formation and be sure it is corre              | es will be m                                                          | *Phone Nur<br>*CellPhone                                                                                         | nber:            | ecord in edit mode. Pleas                  | se<br>uirec |
| Personal Profil *Name: (Last, First) Recipient Code: Other names used                                             | e the record is saved. The valu<br>ormation and be sure it is corre<br>e:<br>MI)  | ves will be m<br>ect prior to pr                                      | *Phone Nur<br>*CellPhone<br>Fax Numbe                                                                            | nber:<br>Number: | ecord in edit mode. Pleas                  | se<br>uirec |
| Personal Profil *Name: (Lest, First) Recipient Code: Other names used under *Name*)                               | e the record is saved. The valu<br>ormation and be sure it is corre<br>e:<br>Mi)  | es will be m<br>ect prior to pr                                       | *Phone Nur<br>*CellPhone<br>Fax Numbe                                                                            | nber:<br>Number: | ecord in edit mode. Pleas                  | se<br>uirec |
| Personal Profil *Name: (Last, First) Recipient Code: Other names used under "Name") *Address 1:                   | e the record is saved. The valu<br>ormation and be sure it is corre<br>e :<br>Mi) | es will be m<br>ect prior to pr<br>]<br>]<br>yms, not listed          | *Phone Nur<br>*CellPhone<br>Fax Numbe<br>Email:                                                                  | nber:<br>Number: | ecord in edit mode. Pleas                  | se<br>uirec |
| Personal Profil *Name: (Last, First) Recipient Code: Other names used under 'Name') *Address 1:                   | e the record is saved. The valu<br>ormation and be sure it is corre<br>e:<br>MI)  | es will be m<br>ect prior to pr<br>                                   | *Phone Nur<br>*CellPhone<br>Fax Numbe<br>Email:<br>Shone:                                                        | nber:<br>Number: | ecord in edit mode. Pleas                  |             |
| Personal Profil *Name: (Last, First) Recipient Code: Other names used under *Name*) *Address 1: Address 2:        | e the record is saved. The valu<br>ormation and be sure it is corre               | es will be m<br>ect prior to pr<br>g<br>g<br>g<br>g<br>ms, not listed | *Phone Nur<br>*CellPhone<br>Fax Numbe<br>Email:<br>Skype:                                                        | nber:<br>Number: | ecord in edit mode. Pleas                  |             |
| Personal Profil *Name: (Last, First) Recipient Code: Other names used under *Name*) *Address 1: Address 2: *City: | e the record is saved. The valu<br>ormation and be sure it is corre<br>e:<br>MI)  | es will be m<br>ect prior to pr<br>                                   | asked with ***'s when yo<br>essing the Save button.<br>*Phone Nur<br>*CellPhone<br>Fax Numbe<br>Email:<br>Skype: | nber:<br>Number: | ecord in edit mode. Pleas * indicates requ |             |
| Personal Profil *Name: (Last, First) Recipient Code: Other names used under 7Name7 *Address 1: Address 2: *City:  | e the record is saved. The valu<br>ormation and be sure it is corre               | es will be m<br>ect prior to pr<br>                                   | *Phone Nur<br>*Phone Nur<br>*CellPhone<br>Fax Numbe<br>Email:<br>Skype:                                          | nber:<br>Number: | ecord in edit mode. Pleas * indicates requ |             |

| Personal Identification:                     |                                              |
|----------------------------------------------|----------------------------------------------|
| Place of Birth:                              | *Government ID/SSN#:                         |
| Date of Birth (MM-DD-Y^^^):                  | *Country of Issuance:                        |
|                                              | (Please select)                              |
| Oitizen Of:                                  | Passport Number:                             |
| (Please select)                              |                                              |
| Second Citizen Of:                           |                                              |
| (Please select)                              |                                              |
| 'Gender:<br>OMale OFemale                    |                                              |
| Work Description:                            |                                              |
| Current Employer.                            | *Project Title:                              |
|                                              |                                              |
|                                              | *Rank or Title in the Organization:          |
|                                              |                                              |
|                                              |                                              |
| Norked Performed For Syria AMOS/AJACS USE ON | LY:                                          |
|                                              |                                              |
| Unit Name:                                   | Opposition Organization Duties:              |
|                                              |                                              |
| Unit Location:                               | Opposition Organization Join Date (MM-YYYY): |
|                                              |                                              |
|                                              |                                              |

|                                        | Plevious SARG Position (Rank of Thie). |
|----------------------------------------|----------------------------------------|
| Previous SARG Unit Location:           | Previous SARG Unit Duties:             |
| Previous SARG Service Start (MM-YYYY): | Previous SARG Service End (MM-YYYY):   |
| ·                                      |                                        |
|                                        | SAVE                                   |
|                                        |                                        |

# Location of all Key Personnel, Key Individual

| 1. FAQ Page                                                |  |
|------------------------------------------------------------|--|
| 14. What does AO stand for?<br>15. What is Key Individual? |  |
| ANSWERS                                                    |  |
| 15. What is Key Individual?                                |  |

2. Key Individual Tab

< Top >

- a. 11 mentions of Key Individual before adding a New Key Individual.
  - i. Added error statement as well.

| Contract/Grant Details                                                                                                    | Add Key Individuals                                                                     | Review and Sub           | mit                                          |     |
|----------------------------------------------------------------------------------------------------|-----------------------------------------------------------------------------------------|--------------------------|----------------------------------------------|-----|
| 仑                                                                                                    | 仑                                                                                       |                          |                                              |     |
| A key individual is required.                                                                                                    |                                                                                         |                          |                                              |     |
| Create New Risk Analysis<br>PART 2: ADD KEY<br>Key Individual List<br>The following individuals have be<br>To add a new Key Individual, eith<br>button or Import Key Individual | s Information<br>INDIVIDUAL<br>to<br>to<br>to<br>to<br>to<br>to<br>to<br>to<br>to<br>to | down or add a new Key    | Individual by clicking Add New Key Individua | al  |
| $\wedge$                                                                                                    | Add Key Individual:                                                                     | (Please select)          |                                              | L   |
| Name                                                                                                    | Status                                                                                  | Edit                     | Delete                                       |     |
|                                                                                                    |                                                                                         |                          | CONTINUE TO REVIEW AND SUBM                  | ЛIТ |
|                                                                                                    |                                                                                         | Click on the button to I | Import Key Individuals - IMPORT FROM EXC     | EL  |

| Please review and click "Save" button on the bottom of the form to a<br>Or, enter the new key individual information and click "Save" button                                                                                                    | add this individual to the table.<br>to add to the table.                                                                                      |
|----------------------------------------------------------------------------------------------------|----------------------------------------------------------------------------------------------------|
| Important Notice: To ensure the privacy of your data, you will individual once the record is saved. The values will be masked review the information and be sure it is correct prior to pressing                                                                                                    | not be able to view the information you entered for this<br>with ***'s when you view this record in edit mode. Please<br>g the Save button.    |
|                                                                                                    | * indicates required fie                                                                                                    |
| Personal Profile                                                                                                    |                                                                                                    |
| *Name: (Last, First MI)                                                                                                    | *Phone Number:                                                                                                    |
| Recipient Code:                                                                                                    | *CellPhone Number:                                                                                                    |
| Other names used: (may include nicknames, pseudonyms, not listed under "Name")                                                                                                    | Fax Number:                                                                                                    |
|                                                                                                    |                                                                                                    |
| Review and Submit Tab Contract/Grant Details Add Key Individuals Re                                                                                                    | view and Submit                                                                                                    |
| Review and Submit Tab Contract/Grant Details Add Key Individuals Re A. Review RAI                                                                                                    | view and Submit                                                                                                    |
| Review and Submit Tab         Contract/Grant Details       Add Key Individuals       Re         A. Review RAI         Before completing this RAI submission, review the RAI form to ensure In not correct, please go back and make any required corrections to the Contract Correct, please go back and make any required corrections to the Contract Correct, please go back and make any required corrections to the Contract Correct please go back and make any required corrections to the Contract Correct please go back and make any required corrections to the Contract Correct please go back and make any required corrections to the Contract Correct please go back and make any required corrections to the Contract Correct please go back and make any required corrections to the Contract Planet Planet Plan | view and Submit<br>the accuracy of the information on the form. If any information is<br>act/Grant Details and/or Add Key Individuals section. |
| Review and Submit Tab         Contract/Grant Details       Add Key Individuals       Re         A. Review RAI         Before completing this RAI submission, review the RAI form to ensure 1 not correct, please go back and make any required corrections to the Contract Password is required to rev                                                                                                    | view and Submit<br>the accuracy of the information on the form. If any information is<br>act/Grant Details and/or Add Key Individuals section. |
| Review and Submit Tab         Contract/Grant Details       Add Key Individuals       Re         A. Review RAI         Before completing this RAI submission, review the RAI form to ensure in not correct, please go back and make any required corrections to the Contract Password is required to rev         Password is required to rev         * Please enter password                                                                                                    | view and Submit the accuracy of the information on the form. If any information is act/Grant Details and/or Add Key Individuals section.       |

#### 4. 4184 Form

Disclosure: Disclosure of the information provided on this form will be done in accordance with the Department of State's System of Records Notice concerning the Risk Analysis and Management System (RAM) (STATE-78) which establishes the routine uses and Privacy Act exceptions which apply to this system.

| cheep ache annen apply to and by chemi                                                                                                    |                                        |                      |                       |         |                   |               |
|----------------------------------------------------------------------------------------------------|----------------------------------------|----------------------|-----------------------|---------|-------------------|---------------|
| INSTRUCTIONS                                                                                                    |                                        |                      |                       |         |                   |               |
| Appendix Key Personnel <i>(Use continuation sheets, as necessary)</i><br>Key Personnel may include but is not limited to:<br>• The organization/company's President, Vice President, Executive Director, Deputy Executive Director, Chief Executive Officer,<br>Chief Operating Officer, Treasurer, Secretary, and the Board of Directors.<br>• It may also include Program Managers and Project Managers.<br>Proposed Subcontractors or Sub-grantees must also complete a separate Information Form listing their key personnel.<br>Indicate "N/A" if a category does not apply. If no orgnization or company is listed, complete the information on each individual who |                                        |                      |                       |         |                   |               |
| will receive cash or in-kind assistance (including ter                                                                                                    | cnnicai a                              | ssistance).          |                       |         |                   |               |
| APPENDIX                                                                                                    | : KEY P                                |                      | RMATION               |         |                   |               |
| Name (Last, First MI)                                                                                                    |                                        | Other Names Use      | d ("Also known as", n | ickname | es, alias, differ | ent spelling) |
| First, Micheal J                                                                                                    |                                        | Mille, Micky         |                       |         |                   |               |
| Place of Birth                                                                                                    |                                        | Date of Birth (mm-do | (-yyyy)               | Gender  | r:                |               |
| Seattle, WA                                                                                                    | Seattle, WA 06/10/1981 X Male Female   |                      |                       |         |                   |               |
| Citizenship(s)<br>United States, Austria                                                                                                    |                                        |                      |                       |         |                   |               |
| Government ID/SSN#                                                                                                    | Government ID/SSN# Country of Issuance |                      |                       |         |                   |               |
| 324-2341-35314-A                                                                                                    | 324-2341-35314-A Macau                 |                      |                       |         |                   |               |
| Address                                                                                                    | Phone I                                | Number               | Cell Phone Number     |         | Fax Number        |               |
| •                                                                                                    | •                                      |                      |                       |         |                   |               |

#### 5. Help Page

a. Message section

| 10 Introduction                                                                                                    |                                                                                                    |
|----------------------------------------------------------------------------------------------------|----------------------------------------------------------------------------------------------------|
| D Purpose                                                                                                    |                                                                                                    |
| 10 BAM Portal                                                                                                    |                                                                                                    |
| 2 An Overview of the RAM Vetting P                                                                                                    | Messages                                                                                                    |
| BAM Portal Functionalities                                                                                                    |                                                                                                    |
| 2 RALList                                                                                                    | The Messages link in the center menu proves RAM Portal User the entire message sent from RAM Office such as a Return message or                                                                                                    |
| 2 marcanae                                                                                                    | Rejected Key Individual message.                                                                                                    |
|                                                                                                    |                                                                                                    |
| 2 About                                                                                                    |                                                                                                    |
| 2 Contact Us                                                                                                    | FAQ                                                                                                    |
| 2) Profile                                                                                                    |                                                                                                    |
| 2 Help                                                                                                    | The FAO link in the center menu proves all frequently ask question.                                                                                                    |
| 2 Los Out                                                                                                    | The requiring in the series in nequency as question                                                                                                    |
| 2 BAM Portal User Boles                                                                                                    |                                                                                                    |
| 10 Logging into the BAM Portal                                                                                                    | About                                                                                                    |
| 2 Logging into the BAM Portal L                                                                                                    | About                                                                                                    |
| 2) Establishing a Permanent BA                                                                                                    | The About link in the contex many provides DAMA Douted Users with important information about the DAMA Douted Driveny Metica, Dular                                                                                                    |
| 2 Updating Your RAM Portal Pe                                                                                                    | The About this in the center menu provides KAW Portal Osers with important mornation about the KAW Portal Physics, Rules                                                                                                    |
| 2 Modifying Your RAM Portal Pa                                                                                                    | of Benavior, Security Notices, Accessibility, and Accessing Documents in Different File Formats.                                                                                                    |
| Submitting Risk Analysis Informati                                                                                                    |                                                                                                    |
| Checking the Status of Risk Analys                                                                                                    |                                                                                                    |
| Assistance with RAM Portal                                                                                                    | Contact Us                                                                                                    |
| _                                                                                                    |                                                                                                    |
|                                                                                                    | The <b>Contact Us</b> link in the center menu provides the RAM Portal User with contact information for the RAM Office. An email address is                                                                                                    |
|                                                                                                    | provided that can be used to contact RAM officials directly.                                                                                                    |
|                                                                                                    |                                                                                                    |
| b RAME                                                                                                    | Portal Liser Poles                                                                                                    |
| b. RAM F                                                                                                    | Portal User Roles                                                                                                    |
| b. RAM F                                                                                                    | Portal User Roles                                                                                                    |
| b. RAM F                                                                                                    | Portal User Roles <u>Home &gt; RAM Portal &gt; RAM Portal &gt; RAM Portal User Roles</u>                                                                                                    |
| b. RAM F                                                                                                    | Portal User Roles <u>Home &gt; RAM Portal &gt; RAM Portal &gt; RAM Portal User Roles</u>                                                                                                    |
| b. RAM F                                                                                                    | Portal User Roles           BAM Portal User Roles                                                                                                    |
| b. RAM F                                                                                                    | Portal User Roles Home > RAM Portal > RAM Portal User Roles RAM Portal User Roles                                                                                                    |
| b. RAM F                                                                                                    | Portal User Roles <u>Home &gt; RAM Portal &gt; RAM Portal &gt; RAM Portal &gt; RAM Portal User Roles RAM Portal User Roles The Difference of the interior of the interior of</u> |
| b. RAM F                                                                                                    | Portal User Roles           Home > RAM Portal > RAM Portal > RAM Portal User Roles           RAM Portal User Roles           The RAM Portal has 2 unique user roles: Authorization Officials (AO) and RAI Processors. There can be many individuals per Competitive                                                                                                    |
| b. RAM F                                                                                                    | Portal User Roles           Home > RAM Portal > RAM Portal User Roles           RAM Portal User Roles           The RAM Portal has 2 unique user roles: Authorization Officials (AO) and RAI Processors. There can be many individuals per Competitive Range that are RAI Processors, but <i>only</i> the Authorization Official can finalize the Risk Analysis Information (RAI) and submit to DoS via                                                                                                    |
| b. RAM F                                                                                                    | Portal User Roles  Home > RAM Portal > RAM Portal User Roles  RAM Portal User Roles  The RAM Portal has 2 unique user roles: Authorization Officials (AO) and RAI Processors. There can be many individuals per Competitive Range that are RAI Processors, but <i>only</i> the Authorization Official can finalize the Risk Analysis Information (RAI) and submit to DoS via the RAM Portal. The following points further outline the difference between these two user roles in the RAM Portal:                                                                                                    |
| b. RAM F                                                                                                    | Portal User Roles         Home > RAM Portal > RAM Portal User Roles         RAM Portal User Roles         The RAM Portal has 2 unique user roles: Authorization Officials (AO) and RAI Processors. There can be many individuals per Competitive Range that are RAI Processors, but only the Authorization Official can finalize the Risk Analysis Information (RAI) and submit to DoS via the RAM Portal. The following points further outline the difference between these two user roles in the RAM Portal:         • Authorization Official (AO): The Authorization Official certifies that the RAI form entered has undergone reasonable steps (in                                                                                                    |
| b. RAM F                                                                                                    | Portal User Roles  Home > RAM Portal > RAM Portal User Roles  RAM Portal User Roles  The RAM Portal has 2 unique user roles: Authorization Officials (AO) and RAI Processors. There can be many individuals per Competitive Range that are RAI Processors, but <i>only</i> the Authorization Official can finalize the Risk Analysis Information (RAI) and submit to DoS via the RAM Portal. The following points further outline the difference between these two user roles in the RAM Portal:  Authorization Official (AO): The Authorization Official shat the RAI form entered has undergone reasonable steps (in accordance with sound business practices) to verify the information contained in the RAI. The Authorization Official further                                                                                                    |
| b. RAM F                                                                                                    | Portal User Roles  Home > RAM Portal > RAM Portal verification officials (AO) and RAI Processors. There can be many individuals per Competitive Range that are RAI Processors, but <i>only</i> the Authorization Official can finalize the Risk Analysis Information (RAI) and submit to DoS via the RAM Portal. The following points further outline the difference between these two user roles in the RAM Portal:  Authorization Official (AO): The Authorization Official certifies that the RAI form entered has undergone reasonable steps (in accordance with sound business practices) to verify the information contained in the RAI. The Authorization Official further confirms this understanding that the U.S. Government may rely on the accuracy of such information in processing specified                                                                                                    |
| b. RAM F                                                                                                    | Portal User Roles         Home > RAM Portal > RAM Portal User Roles         RAM Portal User Roles         The RAM Portal has 2 unique user roles: Authorization Officials (AO) and RAI Processors. There can be many individuals per Competitive Range that are RAI Processors, but <i>only</i> the Authorization Official can finalize the Risk Analysis Information (RAI) and submit to DoS via the RAM Portal. The following points further outline the difference between these two user roles in the RAM Portal:         • Authorization Official (AO): The Authorization Official certifies that the RAI form entered has undergone reasonable steps (in accordance with sound business practices) to verify the information contained in the RAI. The Authorization Official further confirms this understanding that the U.S. Government may rely on the accuracy of such information in processing specified vetting request.                                                                                                    |
| b. RAM F                                                                                                    | Portal User Roles  Home > RAM Portal > RAM Portal User Roles  RAM Portal User Roles  The RAM Portal User Roles  The RAM Portal has 2 unique user roles: Authorization Officials (AO) and RAI Processors. There can be many individuals per Competitive Range that are RAI Processors, but <i>only</i> the Authorization Official can finalize the Risk Analysis Information (RAI) and submit to DoS via the RAM Portal. The following points further outline the difference between these two user roles in the RAM Portal:  Authorization Official (AO): The Authorization Official certifies that the RAI form entered has undergone reasonable steps (in accordance with sound business practices) to verify the information contained in the RAI. The Authorization Official further confirms this understanding that the U.S. Government may rely on the accuracy of such information in processing specified vetting request.  Data Entry Personal: Data Entry Personal is responsible for performing data entry of Contract/Grant information, Organization                                                                                                    |
| b. RAM F<br>b. RAM F<br>b. RAM Fortal<br>Purpose<br>RAM Portal<br>PAn Overview of the RAM Vetting P<br>RAM Portal Functionalities<br>PAN Dortal Vetting P<br>RAM Portal Vetting P<br>Profile<br>Profile<br>Phelp<br>Plug Out<br>RAM Portal User Roles<br>D Logging into the RAM Portal                                                                                                    | Portal User Roles  Home > RAM Portal > RAM Portal User Roles  RAM Portal User Roles  The RAM Portal has 2 unique user roles: Authorization Officials (AO) and RAI Processors.There can be many individuals per Competitive Range that are RAI Processors, but <i>only</i> the Authorization Official can finalize the Risk Analysis Information (RAI) and submit to DoS via the RAM Portal. The following points further outline the difference between these two user roles in the RAM Portal:  Authorization Official (AO): The Authorization Official certifies that the RAI form entered has undergone reasonable steps (in accordance with sound business practices) to verify the information contained in the RAI. The Authorization Official further confirms this understanding that the U.S. Government may rely on the accuracy of such information in processing specified vetting request.  Data Entry Personal: Data Entry Personal is responsible for performing data entry of Contract/Grant information, Organization information, and Key Individual/Grantee information. Data Processors cannot see vetting results or edit existing awards. Data                                                                                                    |
| b. RAM F<br>b. RAM Portal<br>Purpose<br>AM Portal Functionalities<br>P RAI List<br>P messages<br>P FAQ<br>P About<br>Contact Us<br>P Profile<br>P Help<br>2 Log Out<br>P RAM Portal User Rolesi<br>U Logging Into the RAM Portal<br>P Logging Into the RAM Portal<br>P Logging Into the RAM Portal                                                                                                    | Portal User Roles         Home > RAM Portal > RAM Portal User Roles         RAM Portal User Roles         The RAM Portal has 2 unique user roles: Authorization Officials (AO) and RAI Processors. There can be many individuals per Competitive         Range that are RAI Processors, but only the Authorization Official can finalize the Risk Analysis Information (RAI) and submit to DoS via the RAM Portal. The following points further outline the difference between these two user roles in the RAM Portal:         • Authorization Official (AO): The Authorization Official certifies that the RAI form entered has undergone reasonable steps (in accordance with sound business practices) to verify the information contained in the RAI. The Authorization Official further confirms this understanding that the U.S. Government may rely on the accuracy of such information in processing specified vetting request.         • Data Entry Personal: Data Entry Personal is responsible for performing data entry of Contract/Grant information, Organization information, and Key Individual/Grantee information. Data Processors cannot see vetting results or edit existing awards. Data Processors cannot view Personally Identifiable Information (PII) once Individual information is saved. Only Authorization Official                                                                                                    |
| b. RAM F<br>b. RAM F<br>b. RAM Purpose<br>RAM Portal<br>Purpose<br>RAM Portal<br>PAN Portal<br>PAN Portal Functionalities<br>PAN Portal<br>Purpose<br>Parpose<br>Parpose<br>Profile<br>Phelp<br>Cuog Out<br>Profile<br>Phelp<br>Cuog Out<br>Profile<br>Phelp<br>Cuog Out<br>Profile<br>Phelp<br>Cuog Out<br>Profile<br>Phelp<br>Cuog Out<br>Profile<br>Phelp<br>Cuog Out<br>Profile<br>Phelp<br>Cuog Out<br>Profile<br>Phelp<br>Cuog Out<br>Profile<br>Phelp<br>Cuog Out<br>Profile<br>Phelp<br>Cuog Out<br>Profile<br>Phelp<br>Phelp | Portal User Roles  Home > RAM Portal > RAM Portal User Roles  RAM Portal User Roles  The RAM Portal User Roles  The RAM Portal User Roles  The RAM Portal has 2 unique user roles: Authorization Officials (AO) and RAI Processors. There can be many individuals per Competitive Range that are RAI Processors, but <i>only</i> the Authorization Official can finalize the Risk Analysis Information (RAI) and submit to DoS via the RAM Portal. The following points further outline the difference between these two user roles in the RAM Portal:  Authorization Official (AO): The Authorization Official certifies that the RAI form entered has undergone reasonable steps (in accordance with sound business practices) to verify the information contained in the RAI. The Authorization Official further confirms this understanding that the U.S. Government may rely on the accuracy of such information in processing specified vetting request.  Data Entry Personal: Data Entry Personal is responsible for performing data entry of Contract/Grant information, Organization information, and Key Individual/Grantee information. Data Processors cannot see vetting results or edit existing awards. Data Processors cannot view Personally Identifiable Information (PII) once Individual information is saved. Only Authorization Official can give permission to Data Entry to view, create, or edit an RAI.                                                                                                    |
| b. RAM F<br>b. RAM F<br>b. RAM Portal<br>Purpose<br>RAM Portal<br>An Overview of the RAM Vetting P<br>RAM Portal Functionalities<br>PRAI List<br>Pressages<br>PFAQ<br>PADut<br>Contact Us<br>Profile<br>Phelp<br>Dug Out<br>PRAM Portal Juser Roles<br>Contact Us<br>Profile<br>Phelp<br>Dug Out<br>Padam Portal Juser Roles<br>Contact Us<br>Profile<br>Phelp<br>Dug Out<br>Padam Portal Juser Roles<br>Contact Us<br>Profile<br>Phelp<br>Dug Out<br>Padam Portal Juser Roles<br>Contact Us<br>Profile<br>Phelp<br>Dug Out<br>Padam Portal Juser Roles<br>Contact Us<br>Profile<br>Phelp<br>Dug Out<br>Padam Portal Juser Roles<br>Contact Us<br>Profile<br>Phelp<br>Dug Out<br>Padam Portal Juser Roles<br>Contact Us<br>Profile<br>Phelp<br>Dug Out<br>Padam Portal Juser Roles<br>Contact Us<br>Profile<br>Phelp<br>Dug Out<br>Padam Portal Phelp<br>Phelp<br>Phe                                                           | Portal User Roles  Home > RAM Portal > RAM Portal User Roles  RAM Portal User Roles  The RAM Portal has 2 unique user roles: Authorization Officials (AO) and RAI Processors. There can be many individuals per Competitive Range that are RAI Processors, but <i>only</i> the Authorization Official can finalize the Risk Analysis Information (RAI) and submit to DoS via the RAM Portal. The following points further outline the difference between these two user roles in the RAM Portal  • Authorization Official (AO): The Authorization Official certifies that the RAI form entered has undergone reasonable steps (in accordance with sound business practices) to verify the information contained in the RAI. The Authorization Official further confirms this understanding that the U.S. Government may rely on the accuracy of such information in processing specified vetting request.  • Data Entry Personal: Data Entry Personal is responsible for performing data entry of Contract/Grant information, Organization information, and Key Individual/Grantee information. Data Processors cannot see vetting results or edit existing awards. Data Processors cannot view Personally Identifiable Information (PII) once Individual information is saved. Only Authorization Official can give permission to Data Entry to view, create, or edit an RAI.                                                                                                    |
| b. RAM F<br>b. RAM F<br>b. RAM Portal<br>Purpose<br>RAM Portal<br>RAM Portal Functionalities<br>RAM Portal Functionalities<br>RAM Portal Functionalities<br>RAM Portal Functionalities<br>PAAL List<br>Pressages<br>PFAQ<br>About<br>Contact Us<br>Profile<br>Help<br>Deging into the RAM Portal<br>Deging into the RAM Portal<br>Deging into the RAM Portal<br>Deging into the RAM Portal<br>Deging into the RAM Portal<br>Deging into the RAM Portal<br>Deging into the RAM Portal<br>Deging into the RAM Portal<br>Deging into the RAM Portal<br>Deging into the RAM Portal<br>Deging Into the RAM Portal Pe<br>Deging Into the RAM Portal Pe                                                                                                    | Portal User Roles         Home > RAM Portal > RAM Portal User Roles         RAM Portal User Roles         The RAM Portal has 2 unique user roles: Authorization Officials (AO) and RAI Processors. There can be many individuals per Competitive         Range that are RAI Processors, but only the Authorization Official can finalize the Risk Analysis Information (RAI) and submit to DoS via the RAM Portal. The following points further outline the difference between these two user roles in the RAM Portal:         • Authorization Official (AO): The Authorization Official certifies that the RAI form entered has undergone reasonable steps (in accordance with sound business practices) to verify the information contained in the RAI. The Authorization Official further confirms this understanding that the U.S. Government may rely on the accuracy of such information in processing specified vetting request.         • Data Entry Personal: Data Entry Personal is responsible for performing data entry of Contract/Grant information, Organization information, and Key Individual/Grantee information. Data Processors cannot see vetting results or edit existing awards. Data Processors to be remission to Data Entry to view, create, or edit an RAI.                                                                                                    |
| b. RAM F<br>b. RAM F<br>b. RAM Portal<br>An Overview of the RAM Vetting P<br>RAM Portal Functionalities<br>RAM Portal Functionalities<br>RAM Portal Vetting P<br>RAM Portal Vetting P<br>RAM Portal Vetting P<br>Contact Us<br>Profile<br>Phelp<br>Clogging into the RAM Portal<br>Clogging into the RAM Portal<br>Clogging into the RAM Portal<br>Clogging Into the RAM Portal<br>Clogging Into the RAM Portal<br>Clogging Into the RAM Portal<br>Clogging Into the RAM Portal<br>Clogging Into the RAM Portal<br>Clogging Into the RAM Portal<br>Clogging Into the RAM Portal<br>Clogging Into the RAM Portal<br>Clogging Into the RAM Portal L<br>Clogging Into the RAM Portal L<br>Clogging Into the RAM Por                                                                                                    | Portal User Roles         Home > RAM Portal > RAM Portal User Roles         RAM Portal User Roles         The RAM Portal has 2 unique user roles: Authorization Officials (AO) and RAI Processors. There can be many individuals per Competitive         Range that are RAI Processors, but only the Authorization Official can finalize the Risk Analysis Information (RAI) and submit to DoS via the RAM Portal. The following points further outline the difference between these two user roles in the RAM Portal:         • Authorization Official (AO): The Authorization Official certifies that the RAI form entered has undergone reasonable steps (in accordance with sound business practices) to verify the information contained in the RAI. The Authorization Official further confirms this understanding that the U.S. Government may rely on the accuracy of such information in processing specified vetting request.         • Data Entry Personal: Data Entry Personal is responsible for performing data entry of Contract/Grant information, Organization information, and Key Individual /Grantee information. Data Processors cannot see vetting results or edit existing awards. Data Processors cannot view Personally Identifiable Information (PII) once Individual information is saved. Only Authorization Official can give permission to Data Entry to view, create, or edit an RAI.                                                                                                    |
| b. RAM F<br>b. RAM F<br>b. RAM Portal<br>Purpose<br>RAM Portal<br>An Overview of the RAM Vetting P<br>RAM Portal Functionalities<br>RAM Portal Functionalities<br>RAM Portal Functionalities<br>RAM Portal<br>Contact Us<br>Profile<br>Help<br>Log Out<br>Contact Us<br>Profile<br>Help<br>Log Out<br>Contact Us<br>Profile<br>Help<br>Log Out<br>Contact Us<br>Establishing a Permanent RAM<br>Updating Your RAM Portal L<br>Establishing a Permanent RAM<br>Updating Your RAM Portal P<br>Modifying Your RAM Portal P<br>Checking the Status of Risk Analysis Informati<br>Checking the Status of Risk Analysis                                                                                                    | Portal User Roles         Home > RAM Portal > RAM Portal User Roles         RAM Portal User Roles         The RAM Portal User Roles         The RAM Portal has 2 unique user roles: Authorization Officials (AO) and RAI Processors. There can be many individuals per Competitive         Range that are RAI Processors, but only the Authorization Official can finalize the Risk Analysis Information (RAI) and submit to Dos via the RAM Portal. The following points further outline the difference between these two user roles in the RAM Portal:         • Authorization Official (AO): The Authorization Official certifies that the RAI form entered has undergone reasonable steps (in accordance with sound business practices) to verify the information contained in the RAI. The Authorization Official further confirms this understanding that the U.S. Government may rely on the accuracy of such information in processing specified vetting request.         • Data Entry Personal: Data Entry Personal is responsible for performing data entry of Contract/Grant information, Organization information, and Key Individual/Grantee information. Data Processors cannot see vetting results or edit existing awards. Data Processors cannot view Personally Identifiable Information (PII) once Individual information is saved. Only Authorization Official can give permission to Data Entry to view, create, or edit an RAI.                                                                                                    |
| b. RAM F<br>b. RAM F<br>b. RAM F<br>control b. Control b. Control control b. Control control b. Control control control                                                                                                    | Portal User Roles         Home > RAM Portal > RAM Portal User Roles         RAM Portal User Roles         The RAM Portal has 2 unique user roles: Authorization Officials (AO) and RAI Processors.There can be many individuals per Competitive Range that are RAI Processors, but only the Authorization Official can finalize the Risk Analysis Information (RAI) and submit to DoS via the RAM Portal. The following points further outline the difference between these two user roles in the RAM Portal:         • Authorization Official (AO): The Authorization Official certifies that the RAI form entered has undergone reasonable steps (in accordance with sound business practices) to verify the information calined in the RAI. The Authorization Official further confirms this understanding that the U.S. Government may rely on the accuracy of such information in processing specified vetting request.         • Data Entry Personal: Data Entry Personal is responsible for performing data entry of Contract/Grant information, Organization information, and Key Individual/Grantee information. Data Processors cannot see vetting results or edit existing awards. Data Processors cannot view Personally Identifiable Information (PII) once Individual information is saved. Only Authorization Official can give permission to Data Entry to view, create, or edit an RAI.                                                                                                    |

c. Adding Key Individuals (ignoring image from help)

| 4) ×                                                                                                    |                                                                                                    |
|----------------------------------------------------------------------------------------------------|----------------------------------------------------------------------------------------------------|
| Introduction                                                                                                    | Step 1: Creating a New Risk Anaylsis Information (RAI) Submission                                                                                                    |
| RAM Portal<br>An Overview of the RAM Vetting Proce:                                                                                                    | You can create a new Risk Analysis Information if you do not see one that applied on the RAI Summary Screen. Follow the instructions below:                                                                                                    |
| R RA List           Pressages           FAQ           About                                                                                                    | <ol> <li>Go to the RAI in the center menu to show the RAI Summary screen.</li> <li>Select the "Start New RAI Submission" button in the upper-right corner of the RAI Summary screen. The button can be found<br/>just above the "Status" column in the table listing all RAI submissions pending.</li> </ol>                                                                                                    |
| ?) Profile<br>?) Help                                                                                                    | Step 2: Adding Contract/Grant Information                                                                                                    |
| Deg Out     Deg Out     Degging into the RAM Portal     Logging into the RAM Portal     Degging into the RAM Portal     Degging into the RAM Portal Using     Dedating Your RAM Portal Person:     Dydating Your RAM Portal Person:     Modifying Your RAM Portal Person:     Submitting Risk Analysis Information (F     Degree State Stat | <ol> <li>Select the RAI you would like to work on from the RAI Summary List. To get there select the RAI List link from the center menu of the RAM Portal. For steps on creating a new RAI, see the sub-section above called "Creating a New Risk Analysis Information (RAI) Submission.</li> <li>You will see the "Part 1: Contract/Grant Details" screen. Select the Contract/Grant from the drop down menu. You will only see those Contracts/Grants pre-assigned to you. Based on your selection, the RAI system will populate the "Proposed Contract/Grant Information" section. Please note that Afghan Business Number and JCC are required if the Contract will be executed in Afghanistan or other places.</li> <li>Verify all pre-populated information and enter information in the required fields and verify all fields.</li> <li>Select the "Save" button to save the information and move on to the next section/tab Add Key Individuals.</li> </ol> |
|                                                                                                    | ContractiGrant Details Add Key Individuals Review and Submit                                                                                                    |

d. Adding key Individuals (Continue 1)

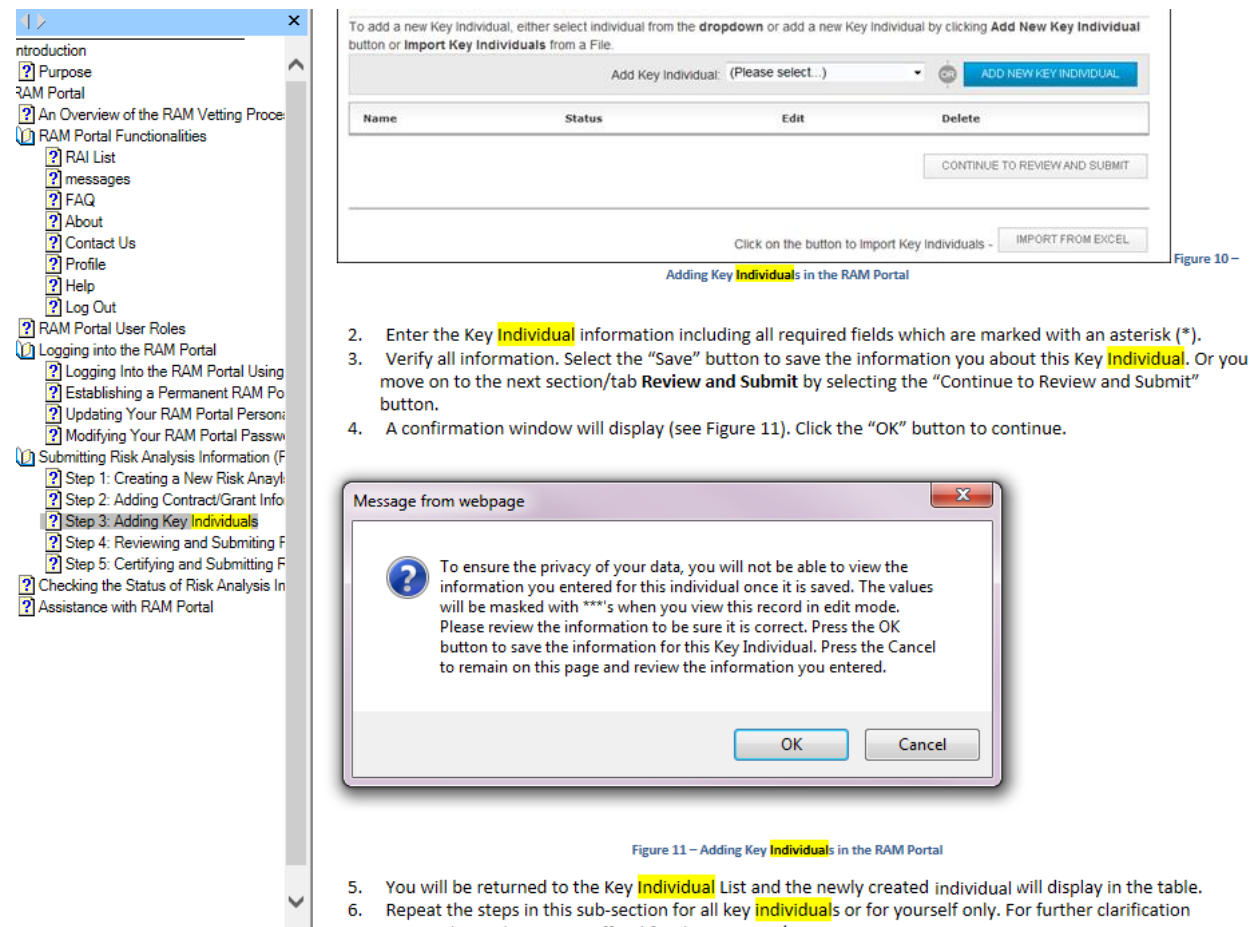

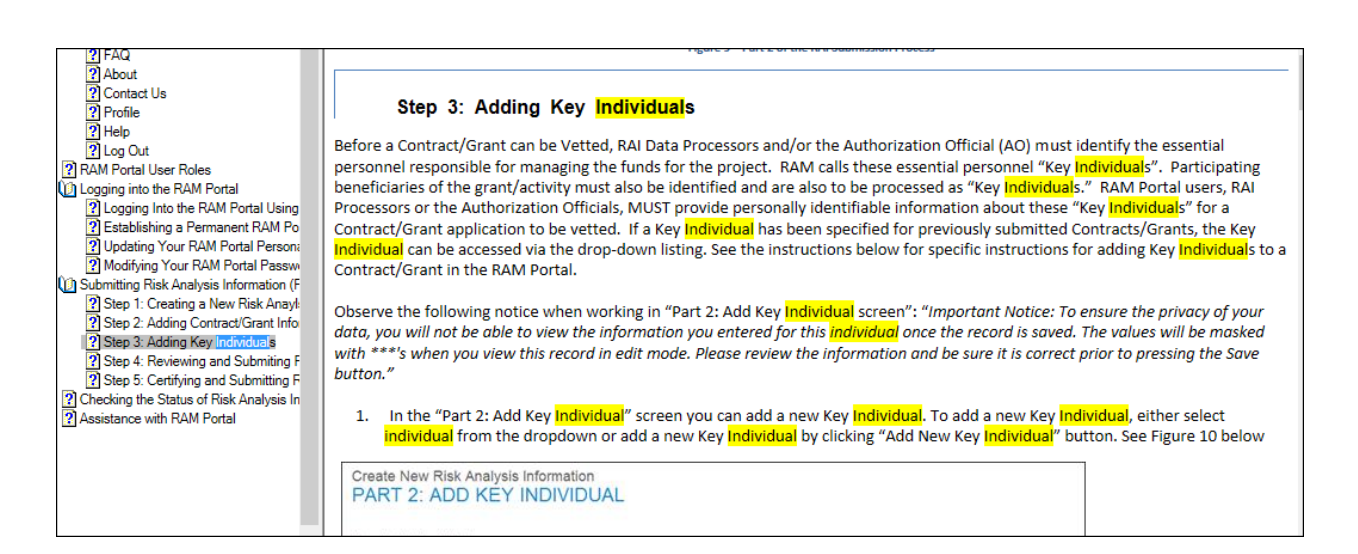

| 4> ×                                                                     | To add a new Key Individual, either select | individual from the dropdown or add a new Key         | Individual by clicking Add New Key Individual                                                                                                    |
|--------------------------------------------------------------------------|--------------------------------------------|-------------------------------------------------------|----------------------------------------------------------------------------------------------------|
| ntroduction                                                              | button or Import Key Individuals from a    | File.                                                 |                                                                                                    |
| ? Purpose                                                                |                                            | Add Key Individual (Please select)                    | - ADD NEW KEY INDIVIDUAL                                                                                                    |
| RAM Portal                                                               |                                            |                                                       | · · · · · · · · · · · · · · · · · · ·                                                                                                    |
| An Overview of the RAM Vetting Proce                                     | Name Sta                                   | tus Edit                                              | Delete                                                                                                    |
| RAM Portal Functionalities                                               |                                            |                                                       |                                                                                                    |
| RAI List                                                                 |                                            |                                                       | CONTINUE TO REVIEW AND SUBMIT                                                                                                    |
| ? messages                                                               |                                            |                                                       |                                                                                                    |
| ? FAQ                                                                    |                                            |                                                       |                                                                                                    |
| ? About                                                                  |                                            |                                                       |                                                                                                    |
| Contact Us                                                               |                                            | Click on the button to In                             | mport Key Individuals - IMPORT FROM EXCEL                                                                                                    |
| ? Profile                                                                |                                            | Adding Key Individuals in the RAM                     | I Portal                                                                                                    |
| 2 Help                                                                   |                                            | ridding her marrieda in the radi                      |                                                                                                    |
| 2 Log Out                                                                |                                            |                                                       |                                                                                                    |
| RAM Portal User Roles                                                    | 2. Enter the Key Individual in             | nformation including all required fie                 | elds which are marked with an asterisk (*).                                                                                                    |
| D Logging into the RAM Portal                                            | 3. Verify all information. Sel             | ect the "Save" button to save the ir                  | nformation you about this Key Individual. Or you                                                                                                    |
| Logging Into the RAM Portal Using                                        | move on to the next section                | on/tab Review and Submit by select                    | ting the "Continue to Review and Submit"                                                                                                    |
| Establishing a Permanent RAM Po                                          | button.                                    |                                                       | •                                                                                                    |
| Updating Your RAM Portal Person:                                         | 4. A confirmation window w                 | vill display (see Figure 11). Click the               | "OK" button to continue.                                                                                                    |
| Modifying Your RAM Portal Passw                                          |                                            | in dispidy (see right e 11), onor the                 |                                                                                                    |
| Submitting Risk Analysis Information (F                                  |                                            |                                                       |                                                                                                    |
| Step 1: Creating a New Risk Anay:     Step 2: Adding Contract/Grant lafe | Manage from when an                        |                                                       |                                                                                                    |
| Step 2: Adding Contract/Grant mo                                         | Message from webpage                       |                                                       |                                                                                                    |
| Step 5: Adding Rey Individuals     Step 4: Reviewing and Submitting F    |                                            |                                                       |                                                                                                    |
| Step 5: Certifying and Submitting F                                      | To oncure the privac                       | of your data you will not be able to vie              | wether a line of the second second seco |
| 2 Checking the Status of Risk Analysis In                                | information you enter                      | red for this individual once it is saved. T           | 'he valuer                                                                                                    |
| 2 Assistance with RAM Portal                                             | will be masked with '                      | ***'s when you view this record in edit m             | nde.                                                                                                    |
|                                                                          | Please review the infe                     | prmation to be sure it is correct. Press th           | e OK                                                                                                    |
|                                                                          | button to save the in                      | formation for this Key Individual. Press t            | he Cancel                                                                                                    |
|                                                                          | to remain on this page                     | ge and review the information you enter               | ed.                                                                                                    |
|                                                                          |                                            | -                                                     |                                                                                                    |
|                                                                          |                                            |                                                       |                                                                                                    |
|                                                                          |                                            |                                                       | Canad                                                                                                    |
|                                                                          |                                            | UK                                                    | Cancel                                                                                                    |
|                                                                          |                                            |                                                       |                                                                                                    |
|                                                                          |                                            |                                                       |                                                                                                    |
|                                                                          |                                            |                                                       |                                                                                                    |
|                                                                          |                                            | Figure 11 – Adding Key Individuals in the             | e RAM Portal                                                                                                    |
|                                                                          |                                            | ·····                                                 |                                                                                                    |
|                                                                          | 5. You will be returned to the             | e Key Individual List and the newly                   | created individual will display in the table.                                                                                                    |
| ~                                                                        | 6. Repeat the steps in this se             | ub-section for all key <mark>individual</mark> s or i | for yourself only. For further clarification                                                                                                    |
|                                                                          | a set a set of the set                     |                                                       |                                                                                                    |

| 4>                                                                                                    | ×           |                                                                                                    |                                                                                                    |                                                                                                    |                                                                                                    |  |  |
|----------------------------------------------------------------------------------------------------|-------------|----------------------------------------------------------------------------------------------------|----------------------------------------------------------------------------------------------------|----------------------------------------------------------------------------------------------------|----------------------------------------------------------------------------------------------------|--|--|
| Introduction Purpose PAMPartel                                                                                                    | ^           | Importing K                                                                                                    | ey <mark>Individual</mark> s from                                                                                                    | Individuals from excel spreadsheet                                                                                                    |                                                                                                    |  |  |
| RAM Portal PAM Portal An Overview of the RAM Vetting Proce RAM Portal Functionalities RAI List Ressages FAQ About Contact Us Profile Help Log Out Conta User Roles                                                                                                    | 3           | 1. To import Key Indiv<br>a. Note: User<br>an approved<br>Create New Risk Analysis<br>PART 2: ADD KEY<br>Key Individual List<br>The following individuals have be                                                                                              | <ol> <li>To import Key Individuals to a RAI, pressing the 'Import From Excel' button. (See Figure 12 below).         <ul> <li>Note: User must use an approved excel spreadsheet to import Key Individuals. Please request an approved excel spreadsheet from RAM or your Post Bureau.</li> </ul> </li> <li>Create New Risk Analysis Information         <ul> <li>PART 2: ADD KEY INDIVIDUAL</li> <li>Key Individual List</li> </ul> </li> </ol> |                                                                                                    |                                                                                                    |  |  |
| Logging into the RAM Portal     Logging Into the RAM Portal Using     Establishing a Permanent RAM Pc     Updating Your RAM Portal Person                                                                                                    |             | To add a new Key Individual, either select individual from the dropdown or add a new Key Individual by clicking Add New Key Individual button or Import Key Individuals from a File.  Add Key Individual: (Please select)  Add Key Individual: (Please select) |                                                                                                    |                                                                                                    |                                                                                                    |  |  |
| <ul> <li>Modifying Your RAM Portal Passw</li> <li>Submitting Risk Analysis Information (f</li> <li>Step 1: Creating a New Risk Anayl</li> <li>Step 2: Adding Contract/Grant Info</li> <li>Step 3: Adding Key Individuals</li> <li>Step 4: Reviewing and Submitting f</li> <li>Step 5: Certifying and Submitting F</li> <li>Checking the Status of Risk Analysis Ir</li> <li>Assistance with RAM Portal</li> </ul> | F           | Name                                                                                                    | Status                                                                                                    | Edit                                                                                                    | Delete                                                                                                    |  |  |
|                                                                                                    | s<br>F<br>F |                                                                                                    |                                                                                                    | Click on the button to Impo                                                                                                    | CONTINUE TO REVIEW AND SUBMIT                                                                                                    |  |  |
|                                                                                                    |             | Figure 12 – Import From Excel                                                                                                    |                                                                                                    |                                                                                                    |                                                                                                    |  |  |
|                                                                                                    |             | b. You will be<br>c. Press the 'E<br>i.<br>take<br>d. When import is<br>e. To add the Impor<br>i.                                                                                                    | redirected to Import Ke<br>irowse' button and se<br>After selecting the file t<br>several minutes if you<br>completed, you will ha<br>orted Key Individuals to<br>You can remove the Im                                                                                                    | ey Individual page.<br>elect the file to uploa<br>to upload, the proces<br>are uploading sever<br>we to manually impo<br>the RAI, press the "I<br>ported Key Individua | d<br>ss to upload the Key <mark>Individual</mark> s might<br>al individual.<br>Irt them to the RAI one by one.<br>Import" button. See figure 13 below.<br><mark>al</mark> s by pressing the "X" image. |  |  |

| 4>                                                                                                    | ×                                         |        |                                                                                                    |                                                                                                    |                                                                                                    |                                                                                                   |                                              |
|----------------------------------------------------------------------------------------------------|-------------------------------------------|--------|----------------------------------------------------------------------------------------------------|----------------------------------------------------------------------------------------------------|----------------------------------------------------------------------------------------------------|---------------------------------------------------------------------------------------------------|----------------------------------------------|
| Introduction                                                                                                    |                                           |        | Incomention of the                                                                                                    | . In dividual a                                                                                                    |                                                                                                    | -l-l                                                                                              |                                              |
| 2 Purpose                                                                                                    | $\mathbf{h}$                              |        | importing Ke                                                                                                    | y <mark>individuai</mark> s f                                                                                                    | rom excel sprea                                                                                                    | asheet                                                                                            |                                              |
| RAM Portal                                                                                                    |                                           |        |                                                                                                    |                                                                                                    |                                                                                                    |                                                                                                   |                                              |
| 2 An Overview of the RAM Vetting Proc                                                                                                    |                                           |        |                                                                                                    |                                                                                                    |                                                                                                    |                                                                                                   |                                              |
| An Overview of the road vetting 1100                                                                                                    | 6                                         |        | The former of the state of                                                                                                    |                                                                                                    |                                                                                                    | <b>E W b w</b>                                                                                    | (0 5)                                        |
|                                                                                                    |                                           | 1.     | To import key <mark>individ</mark>                                                                                                    | iuais to a RAI, pres                                                                                                    | sing the Import Fr                                                                                                    | om Excer button.                                                                                  | (See Figure 12 below).                       |
| TAI LIST                                                                                                    |                                           |        | <ol> <li>a. Note: User m</li> </ol>                                                                                                    | iust use an approv                                                                                                    | ed excel spreadshe                                                                                                    | et to import Key <mark>Ir</mark>                                                                  | dividuals. Please request                    |
| r messages                                                                                                    |                                           |        | an approved                                                                                                    | excel spreadsheet                                                                                                    | from RAM or your I                                                                                                    | Post Bureau.                                                                                      |                                              |
|                                                                                                    |                                           |        |                                                                                                    |                                                                                                    |                                                                                                    |                                                                                                   |                                              |
| About                                                                                                    |                                           | Crea   | te New Risk Analysis Ir                                                                                                    | formation                                                                                                    |                                                                                                    |                                                                                                   |                                              |
| Contact Us                                                                                                    |                                           | PA     | RT 2. ADD KEY IN                                                                                                    | DIVIDUAL                                                                                                    |                                                                                                    |                                                                                                   |                                              |
|                                                                                                    |                                           |        |                                                                                                    |                                                                                                    |                                                                                                    |                                                                                                   |                                              |
|                                                                                                    |                                           |        |                                                                                                    |                                                                                                    |                                                                                                    |                                                                                                   |                                              |
| C Log Out                                                                                                    |                                           | Key    | Individual List                                                                                                    |                                                                                                    |                                                                                                    |                                                                                                   |                                              |
| KAM Portal User Roles                                                                                                    |                                           | The f  | ollowing individuals have been                                                                                                    | added to this RAI submit                                                                                                    | ssion.                                                                                                    |                                                                                                   |                                              |
| Design into the RAM Portal                                                                                                    |                                           | To ad  | d a new Key Individual, either                                                                                                    | select individual from the                                                                                                    | dropdown or add a new                                                                                                    | Key Individual by clicking                                                                        | Add New Key Individual                       |
| Catabliania a Decrease to DAM D                                                                                                    | g                                         | buttor | or Import Key Individuals                                                                                                    | from a File.                                                                                                    |                                                                                                    |                                                                                                   | 0.0009.00000000000000000000000000000000      |
| Establishing a Permanent RAM P                                                                                                    | C                                         |        |                                                                                                    | Add Key Indivi                                                                                                    | dual (Please select)                                                                                                    | • 💩 🗸                                                                                             | DD NEW KEY INDIMDUAL                         |
| Opdating Your RAM Portal Person     Madifying Your RAM Portal Person                                                                                                    |                                           |        |                                                                                                    | Find they mart                                                                                                    | uddi. Y                                                                                                    | Y                                                                                                 |                                              |
| Modifying Your RAW Portal Pass                                                                                                    | N<br>T                                    | No     | ma                                                                                                    | Status                                                                                                    | Edit                                                                                                    | Delete                                                                                            |                                              |
| Submitting Risk Analysis Information                                                                                                    |                                           |        |                                                                                                    | Status                                                                                                    | cuit                                                                                                    | Delete                                                                                            |                                              |
| Step 1: Creating a New Risk Anal                                                                                                    |                                           |        |                                                                                                    |                                                                                                    |                                                                                                    |                                                                                                   |                                              |
| Step 2: Adding Contract/Grant Int                                                                                                    | 0                                         |        |                                                                                                    |                                                                                                    |                                                                                                    | CONTINU                                                                                           | E TO REVIEW AND SUBMIT                       |
| Step 5. Adding Key Individuals                                                                                                    |                                           |        |                                                                                                    |                                                                                                    |                                                                                                    |                                                                                                   |                                              |
| Step 4. Reviewing and Submitting                                                                                                    |                                           |        |                                                                                                    |                                                                                                    |                                                                                                    |                                                                                                   |                                              |
| Checking the Status of Pick Applying                                                                                                    |                                           |        |                                                                                                    |                                                                                                    | Click on the button                                                                                                    | to Import Key Individuals                                                                         | IMPORT FROM EXCEL                            |
| Criecking the Status of Nisk Analysis                                                                                                    |                                           |        |                                                                                                    |                                                                                                    |                                                                                                    |                                                                                                   |                                              |
|                                                                                                    |                                           |        |                                                                                                    |                                                                                                    |                                                                                                    |                                                                                                   |                                              |
|                                                                                                    |                                           |        |                                                                                                    | Figu                                                                                                    | ire 12 – Import From Excel                                                                                                    |                                                                                                   |                                              |
|                                                                                                    |                                           |        | h. You will be re                                                                                                    | directed to Impor                                                                                                    | t Kou <mark>ladiuidual</mark> paa                                                                                                    |                                                                                                   |                                              |
|                                                                                                    |                                           |        | b. You will be re<br>b. Door the (Door be)                                                                                                    | arected to impor                                                                                                    | t Key <mark>individual</mark> pag                                                                                                    | e.                                                                                                |                                              |
|                                                                                                    |                                           |        | c. Press the Bro                                                                                                    | owse' button and                                                                                                    | d select the file to u                                                                                                    | pioad                                                                                             |                                              |
|                                                                                                    |                                           |        | I. A                                                                                                    | rter selecting the i                                                                                                    | lie to upload, the p                                                                                                    | rocess to upload tr                                                                               | ie key <mark>individual</mark> s might       |
|                                                                                                    |                                           |        | takes                                                                                                    | several minutes if                                                                                                    | you are uploading s                                                                                                    | everal individual.                                                                                |                                              |
|                                                                                                    |                                           |        | d. When import is c                                                                                                    | ompleted, you wil                                                                                                    | I have to manually i                                                                                                    | mport them to the                                                                                 | e RAI one by one.                            |
|                                                                                                    |                                           |        | e. To add the Impor                                                                                                    | ted Key <mark>Individual</mark>                                                                                                    | s to the RAI, press t                                                                                                    | he "Import" butto                                                                                 | n. See figure 13 below.                      |
|                                                                                                    |                                           |        | i. Ye                                                                                                    | ou can remove the                                                                                                    | e Imported Key <mark>Indiv</mark>                                                                                                    | <mark>/idual</mark> s by pressing                                                                 | the "X" image.                               |
|                                                                                                    | -                                         |        |                                                                                                    |                                                                                                    |                                                                                                    |                                                                                                   |                                              |
| 4>                                                                                                    | ×                                         |        | Create New Risk Analysis In                                                                                                    | formation                                                                                                    |                                                                                                    |                                                                                                   | 7                                            |
| Introduction                                                                                                    |                                           |        | PART 2A: IMPORT N                                                                                                    | ET INDIVIDUALS                                                                                                    |                                                                                                    |                                                                                                   |                                              |
| ? Purpose                                                                                                    | $\sim$                                    |        | Imported Individual List                                                                                                    |                                                                                                    |                                                                                                    |                                                                                                   |                                              |
| RAM Portal                                                                                                    |                                           |        | The following individuals have been                                                                                                    | imported to the Organization                                                                                                    |                                                                                                    |                                                                                                   |                                              |
| An Overview of the RAM Vetting Proc                                                                                                    | e                                         |        | To add a new Key Individual to RAI.                                                                                                    | click on import button from the follo                                                                                                    | owing List                                                                                                    |                                                                                                   |                                              |
| RAM Portal Functionalities                                                                                                    |                                           |        | Name +                                                                                                    | Status                                                                                                    | Import                                                                                                    | Delete                                                                                            |                                              |
| RAI List                                                                                                    |                                           |        | 82. in dv023                                                                                                    | Not imported                                                                                                    | MAGRE                                                                                                    | ×                                                                                                 |                                              |
| 2 messages                                                                                                    |                                           |        | B7 http://                                                                                                    | bird important                                                                                                    | MACRET                                                                                                    | ×                                                                                                 |                                              |
| 2 FAQ                                                                                                    |                                           |        | DE INCOM                                                                                                    | Not imported                                                                                                    | 144-197                                                                                                    | ×                                                                                                 |                                              |
| 2 About                                                                                                    |                                           |        | 82, morvozo                                                                                                    | wei impone o                                                                                                    |                                                                                                    | ~                                                                                                 |                                              |
| Contact Us                                                                                                    |                                           |        | BZ, hdv026                                                                                                    | Not imported                                                                                                    | MPGR0                                                                                                    | ~                                                                                                 |                                              |
| ? Profile                                                                                                    |                                           |        | BZ, Indiv027                                                                                                    | Not imported                                                                                                    | MFORT                                                                                                    | X                                                                                                 |                                              |
| 2 Help                                                                                                    |                                           |        | 82, Indv028                                                                                                    | Not Imported                                                                                                    | MPORT                                                                                                    | ×                                                                                                 |                                              |
| 2 Log Out                                                                                                    |                                           |        | 82, indv029                                                                                                    | Not imported                                                                                                    | BARORT .                                                                                                    | ×                                                                                                 | 1                                            |
|                                                                                                    |                                           |        |                                                                                                    |                                                                                                    |                                                                                                    |                                                                                                   |                                              |
| RAM Portal User Roles                                                                                                    |                                           |        | 62, INOV030                                                                                                    | Not Imported                                                                                                    | MPORT                                                                                                    | ×                                                                                                 |                                              |
| RAM Portal User Roles                                                                                                    |                                           |        | 82, hdv032                                                                                                    | Not Imported<br>Not Imported                                                                                                    | MPORT<br>MPORT                                                                                                    | ×                                                                                                 |                                              |
| RAM Portal User Roles     Logging into the RAM Portal     Logging Into the RAM Portal                                                                                                    | g                                         |        | 82, Indiv030<br>82, Indiv032<br>82, Indiv036                                                                                                    | Not imported Not imported Not imported                                                                                                    | MPORT<br>MPORT                                                                                                    | ×<br>×<br>×                                                                                       |                                              |
| RAM Portal User Roles     Logging into the RAM Portal     Logging Into the RAM Portal Usir     Logging Into the RAM Portal Usir     Establishing a Permanent RAM F                                                                                                    | ig<br>Pc                                  |        | BZ, Individue<br>BZ, Individue<br>BZ | Not imported Not imported Not imported                                                                                                    | NACAR<br>MACAR<br>MACAR                                                                                                    | X<br>X<br>X                                                                                       |                                              |
| RAM Portal User Roles         Logging into the RAM Portal         Logging Into the RAM Portal Usir         Establishing a Permanent RAM F         Updating Your RAM Portal Person                                                                                                    | ig<br>Pc                                  |        | BZ, hdv/32<br>BZ, hdv/32<br>BZ, hdv/36<br>Bems per page 10                                                                                                    | Nat Imported<br>Nat Imported<br>Nat Imported                                                                                                    | 1920<br>1920<br>1920                                                                                                    | X<br>X<br>Page 1 of 3                                                                             |                                              |
| Image: Portal User Roles       Image: Comparison of the RAM Portal       Image: Portal Display Comparison of the RAM Portal User       Image: Portal Display Comparison of the RAM Portal Person       Image: Portal Display Comparison of the RAM Portal Person       Image: Portal Display | ig<br>Pc<br>n                             |        | BZ, Individu<br>BZ, Individu2<br>BZ, Individu2<br>BErowse to select a file containing Key Int                                                                                                    | Natimported<br>Natimported<br>Natimported<br>Natimported                                                                                                    | eless?                                                                                                    | X<br>X<br>Page 1 of 3                                                                             |                                              |
| 2 RAM Portal User Roles         Logging into the RAM Portal         ? Logging Into the RAM Portal Usir         ? Establishing a Permanent RAM F         ? Updating Your RAM Portal Perso         ? Modifying Your RAM Portal Pass         * Submitting Risk Analysis Information                                                                                                    | ig<br>Pc<br>n<br>(f                       |        | BZ, HINKUJU<br>BZ, HINKUJU<br>BZ, HINKUJU<br>BZ, HINKUJU<br>BEOUSE TO SELECT a file containing Kay Inc                                                                                                    | Net Imported<br>Net Imported<br>Net Imported                                                                                                    | vindvidual button.                                                                                                    | X     X     Page 1 of 3      MPCRT ALLY HERITURE                                                  |                                              |
| RAM Portal User Roles     Logging into the RAM Portal     Cogging Into the RAM Portal     Cogging Into the RAM Portal Usir     Establishing a Permanent RAM F     Updating Your RAM Portal Perso     Modifying Your RAM Portal Pass     Submitting Risk Analysis Information     Rep 1: Creating a New Risk Anal                                                                                                    | lg<br>Pc<br>n<br>(F<br>yl                 |        | BZ, HINKU JU<br>BZ, HINKU JZ<br>BZ, HINKU JZ<br>BEORSE to select a file containing Key Ini                                                                                                    | Net Imported Net Imported Net Imported Net Imported Invidual Data and click on Import Re                                                                                                    | econ<br>econ<br>econ<br>y individual button.                                                                                                    | K     Rege 1 of 3 *                                                                               |                                              |
| RAM Portal User Roles     Logging into the RAM Portal     Logging Into the RAM Portal Usir     Establishing a Permanent RAM F     Updating Your RAM Portal Perso     Modifying Your RAM Portal Pass     Submitting Risk Analysis Information     Step 1: Creating a New Risk Ana     Step 2: Adding Contract/Grant In                                                                                                    | ig<br>n<br>w<br>(f<br>yl                  |        | BZ, H94/032<br>BZ, H94/032<br>BZ, H94/032<br>Browse to select a file containing Key Ini                                                                                                    | Net Imported Net Imported Net Imported Net Imported Invidual Data and click on Import Re                                                                                                    | v individual button.                                                                                                    | X<br>X<br>Page 1 of 3 x<br>Reg MPORTARY NEWSCOR.<br>Key Individuals                               |                                              |
| <ul> <li>RAM Portal User Roles</li> <li>Logging into the RAM Portal</li> <li>Logging Into the RAM Portal Usir</li> <li>Establishing a Permanent RAM F</li> <li>Updating Your RAM Portal Perso</li> <li>Modifying Your RAM Portal Pass</li> <li>Submitting Risk Analysis Information</li> <li>Step 1: Creating a New Risk Ana</li> <li>Step 2: Adding Contract/Grant Int</li> <li>Step 3: Adding Key Individuals</li> <li>Step 4: Davisor of Contract Contract</li> </ul>                                                                                                    | ig<br>Pc<br>n<br>V<br>(f<br>yl<br>fo      |        | BC, Individu<br>BC, Individu<br>BC                                                                                                    | Net Imported Net Imported Net Imported Net Imported Invidual Data and click on Import Re                                                                                                    | Vindevidual button.                                                                                                    | X  X  Page 1 of 3  Page 1 of 3  Key Individuals                                                   |                                              |
| <ul> <li>RAM Portal User Roles</li> <li>Logging into the RAM Portal</li> <li>Logging Into the RAM Portal Usir</li> <li>Establishing a Permanent RAM F</li> <li>Updating Your RAM Portal Perso</li> <li>Modifying Your RAM Portal Perso</li> <li>Submitting Risk Analysis Information</li> <li>Step 1: Creating a New Risk Ana</li> <li>Step 2: Adding Contract/Grant Im</li> <li>Step 3: Adding Key Individuals</li> <li>Step 4: Reviewing and Submitting</li> </ul>                                                                                                    | ig<br>n<br>v<br>(f<br>yl                  |        | Browse to select a tile containing Key Int<br>f. After you se                                                                                                    | Net Imported Net Imported Net Imported Net Imported Figure 1 Figure 1 Figur | y Individual button.                                                                                                    | X  Page 1 of 3  Page 1 of 3  Page 1 of 3  A  A  A  A  A  A  A  A  A  A  A  A  A                   | at the bottom of the page                    |
| <ul> <li>RAM Portal User Roles</li> <li>Logging into the RAM Portal</li> <li>Logging Into the RAM Portal Usir</li> <li>Establishing a Permanent RAM F</li> <li>Updating Your RAM Portal Perso</li> <li>Modifying Your RAM Portal Pass</li> <li>Submitting Risk Analysis Information</li> <li>Step 1: Creating a New Risk Ana</li> <li>Step 2: Adding Contract/Grant Int</li> <li>Step 3: Adding Key Individuals</li> <li>Step 4: Reviewing and Submitting</li> <li>Step 5: Certifying and Submitting</li> <li>Contract of State Additional States</li> </ul>                                                                                                    | ig<br>n<br>(f<br>yl<br>fo                 |        | f. After you set<br>to save the K                                                                                                    | Net Imported Net Imported Net Imported Figure 1 Product Data and click on Import Re Figure 1 Product Data and click on Import Re Figure 1 Product Data and click on Imported Product Data and click on Imported Product Data and c | y Individual button.                                                                                                    | X X Page 1 of 3 Page 1 of 3 V Page 1 of 3 X X X Page 1 of 3 X X X X X X X X X X X X X X X X X X X | at the bottom of the page                    |
| <ul> <li>RAM Portal User Roles</li> <li>Logging into the RAM Portal</li> <li>Logging Into the RAM Portal Usir</li> <li>Establishing a Permanent RAM F</li> <li>Updating Your RAM Portal Perso</li> <li>Modifying Your RAM Portal Pass</li> <li>Submitting Risk Analysis Information</li> <li>Step 1: Creating a New Risk Ana</li> <li>Step 2: Adding Key Individuals</li> <li>Step 3: Adding Key Individuals</li> <li>Step 5: Certifying and Submitting</li> <li>Checking the Status of Risk Analysis</li> </ul>                                                                                                    | n<br>V<br>(f<br>f<br>f<br>F               |        | f. After you set<br>to save the K<br>g. When you al                                                                                                    | Net Imported<br>Net Imported<br>Net Imported<br>Trividual Data and click on Import Ke<br>Figure 1<br>Figure 1<br>Lect the Imported<br>evy Individual to the<br>re done adding the                                                                                                    | V hdvidual button.                                                                                                    |                                                                                                   | at the bottom of the page<br>"Go Back to Key |
| <ul> <li>RAM Portal User Roles</li> <li>Logging into the RAM Portal</li> <li>Logging Into the RAM Portal Usir</li> <li>Establishing a Permanent RAM F</li> <li>Updating Your RAM Portal Perso</li> <li>Modifying Your RAM Portal Pass</li> <li>Submitting Risk Analysis Information</li> <li>Step 1: Creating a New Risk Ana</li> <li>Step 2: Adding Key Individuals</li> <li>Step 3: Adding Key Individuals</li> <li>Step 5: Certifying and Submitting</li> <li>Checking the Status of Risk Analysis</li> <li>Assistance with RAM Portal</li> </ul>                                                                                                    | ig<br>Pc<br>w<br>(f<br>yl<br>ia<br>F<br>F |        | f. After you set<br>to save the K<br>g. When you al<br>Individuals Pa                                                                                                    | Net Imported<br>Net Imported<br>Net Imported<br>Introduct Data and click on Import Re<br>Figure 1<br>Rect the Imported<br>evy Individual to the<br>re done adding the<br>age" to manually a                                                                                                    | Ideor     Ideor     I |                                                                                                   | at the bottom of the page<br>"Go Back to Key |

| Purpose                                                                                                    | Editing Key Individuals                                                                                                    |  |  |  |  |
|----------------------------------------------------------------------------------------------------|----------------------------------------------------------------------------------------------------|--|--|--|--|
| AM Portal<br>An Overview of the RAM Vetting Proce<br>C RAM Portal Functionalities                                                                                                    | In the "Part 2: Add Key <mark>Individual</mark> " screen you can edit any Key <mark>Individual</mark> linked to the Contract/Grant you<br>selected in "Part 1: Contract/Grant Details". Instructions to edit a Key Individual are provided below.                                                                                                    |  |  |  |  |
| 2 RAI List<br>2 messages<br>2 FAQ<br>2 About<br>2 Contact Us                                                                                                    | <ol> <li>In the "Part 2: Add Key Individual" screen you can edit a Key Individual by clicking "Edit" button in<br/>that Key Individual's row in the Key Individuals table.</li> </ol>                                                                                                    |  |  |  |  |
| <ul> <li>? Profile</li> <li>? Help</li> <li>? Log Out</li> <li>? RAM Portal Using</li> <li>? Logging into the RAM Portal Using</li> <li>? Establishing a Permanent RAM Pc</li> <li>? Updating Your RAM Portal Person</li> </ul>                                                                                                    | Add Key Individual:       (Please select)       ADD NEW KEY PLOMOUAL         Name       ID Type       ID Number       Edit       Delete         Gov, Fed       Government Issued Other       **5555       Ext Control       X                                                                                                    |  |  |  |  |
| <ul> <li>Modifying Your RAM Portal Passw</li> <li>Submitting Risk Analysis Information (f</li> <li>Step 1: Creating a New Risk Anayl</li> <li>Step 2: Adding Contract/Grant Info</li> <li>Step 3: Adding Key Individuals</li> <li>Step 4: Reviewing and Submitting f</li> <li>Step 5: Certifying and Submitting F</li> <li>Checking the Status of Risk Analysis Ir</li> <li>Assistance with RAM Portal</li> </ul> | <ol> <li>Edit the Key Individual information and be sure all required fields, which are marked with an asterisk (*), are filled with a value.</li> <li>Verify all information. Select the "Save" button to save the information you about this Key Individual.</li> <li>A confirmation window will display (see Figure 9). Click the "OK" button to continue.</li> <li>You will be returned to the Key Individual List.</li> </ol>                                                                                                    |  |  |  |  |
| ★> ×                                                                                                    | Deleting Key <mark>Individual</mark> s                                                                                                    |  |  |  |  |
| Introduction<br>Purpose<br>RAM Portal<br>An Overview of the RAM Vetting Proce<br>RAM Portal Functionalities<br>RAI List<br>messages<br>FAQ<br>About<br>Contact Us<br>Profile<br>Help<br>Log Out<br>RAM Portal User Roles<br>D Logging Into the RAM Portal<br>Logging Into the RAM Portal<br>Stablishing a Permanent RAM Pc<br>Q Updating Your RAM Portal Person                                                   | <ul> <li>In the "Part 2: Add Key Individual" screen you can edit any Key Individual linked to the Contract/Grant you selected in "Part 1: Contract/Grant Details". Instructions to delete a Key Individual are provided below.</li> <li>Note:Once a Key Individual is deleted, they will still remain a part of the RAM Portal to select from for future Contract/Grants. However, they no longer are connected to the specified RAI.</li> <li>In the "Part 2: Add Key Individual" screen you can edit a Key Individual by clicking "Delete" button in that Key Individual's row in the Key Individual's table. The "Delete" button is to the right of the "Edit" button. See Figure 14 above.</li> <li>A confirmation window will display (see Figure 9). Click the "OK" button to continue. Click "cancel" to terminate this deletion.</li> <li>You will be returned to the Key Individual List.</li> </ul>                                                                                                 |  |  |  |  |
| <ul> <li>Modifying Your RAM Portal Passw</li> <li>Submitting Risk Analysis Information (f</li> <li>Step 1: Creating a New Risk Anayl</li> <li>Step 2: Adding Contract/Grant Info</li> <li>Step 3: Adding Key Individuals</li> <li>Step 4: Reviewing and Submitting F</li> <li>Step 5: Certifying and Submitting F</li> <li>Checking the Status of Risk Analysis Ir</li> <li>Assistance with RAM Portal</li> </ul> | Step 4: Reviewing and Submiting Risk Analysis Information (RAI) to the Authorization Official (AO) You are finished entering and verifying all Key Individuals, you are ready to the Review and Submit the his is not the final submission of the RAI to DoS; the Authorization Official (AO) is responsible for tting the RAI to the DoS. Instead, this is your chance to review and submit the RAI to your AO for final /. I the instructions below as the RAI Processor to review and submit the RAI. Go to the third tab of the RAI called Review and Submit. Enter any comments that will assist in the processing of the request. Select the "Save RAI" button to save your comments. Select the "Send Email to AO" to notify the Authorization Official working with you or your organization that you have submitted RAI information and that it is ready for his/her review. a. Information about the Authorization Official for your organization is displayed below the "Send Email to AO" button. |  |  |  |  |

| <b>∢</b> ≻ <b>×</b>                     |  |  |  |  |  |
|-----------------------------------------|--|--|--|--|--|
| Introduction                            |  |  |  |  |  |
| ? Purpose                               |  |  |  |  |  |
| RAM Portal                              |  |  |  |  |  |
| An Overview of the RAM Vetting Proce    |  |  |  |  |  |
| RAM Portal Functionalities              |  |  |  |  |  |
| ? RAI List                              |  |  |  |  |  |
| ? messages                              |  |  |  |  |  |
| ? FAQ                                   |  |  |  |  |  |
| ? About                                 |  |  |  |  |  |
| ? Contact Us                            |  |  |  |  |  |
| ? Profile                               |  |  |  |  |  |
| ? Help                                  |  |  |  |  |  |
| 2 Log Out                               |  |  |  |  |  |
| RAM Portal User Roles                   |  |  |  |  |  |
| Dogging into the RAM Portal             |  |  |  |  |  |
| 2 Logging Into the RAM Portal Using     |  |  |  |  |  |
| Establishing a Permanent RAM Pc         |  |  |  |  |  |
| Ipdating Your RAM Portal Person         |  |  |  |  |  |
| ? Modifying Your RAM Portal Passw       |  |  |  |  |  |
| Dubmitting Risk Analysis Information (F |  |  |  |  |  |
| ? Step 1: Creating a New Risk Anayl     |  |  |  |  |  |
| Step 2: Adding Contract/Grant Info      |  |  |  |  |  |
| ? Step 3: Adding Key Individuals        |  |  |  |  |  |
| Step 4: Reviewing and Submiting F       |  |  |  |  |  |
| ? Step 5: Certifying and Submitting F   |  |  |  |  |  |
| Checking the Status of Risk Analysis Ir |  |  |  |  |  |
| Assistance with RAM Portal              |  |  |  |  |  |

# Step 5: Certifying and Submitting RAI to the DoS as the Authorization Official (AO)

Before the RAI can be submitted for further vetting consideration, the Authorization Official must certify that the prospective Individual/Grantee and/or Organization has taken reasonable steps to (in accordance with sound business practices) ensure the data provided is accurate. This is achieved by verifying the information contained in the RAI submission form. The Authorization Official confirms this understanding so that the U.S. Government may rely on the accuracy of such information in processing the specified vetting request.

The DoS Vetting Official is responsible for reviewing all RAIs submitted via the RAM Portal for accuracy and sufficiency. If the information is inaccurate or insufficient, the RAM staff will return the RAI and RAM will notify via email the Authorization Official for corrections and or additional information required.

Once the information is accurate and sufficient, and the Vetting Official can ensure the accuracy, the information is accepted into RAM for further vetting consideration.

Before the completion of the RAI submission, the Authorization Official has the opportunity to preview the RAI form via a link (preview the RAI form) within the RAM Portal to ensure the accuracy of the information on the form and to make any necessary changes. The RAM Portal user will have a chance to make any changes to a RAI form until is submitted to DoS by the Authorization Official.

Follow the steps below if you are an Authorization Official submitting the RAI to the DoS for vetting.

#### e. Checking the Status of Risk Analysis Information

×

Home > RAM Portal > Checking the Status of Risk Analysis Information

| Checking | the | Status | of  | Risk | Analysis   | Information |
|----------|-----|--------|-----|------|------------|-------------|
| onooning |     | otatao | ••• | 1101 | 7 many 010 | mormanon    |

The Status of the RAI shows in the RAI Summary List found under the **RAI List** link from the center menu. The table on this screen shows all RAIs associated with the logged in user. One of the columns on the right side of the table shows the status of each RAI. There are four (4) distinct RAI Statuses in RAM which provide the Portal User with where the RAI is currently standing en route to award. Any status displayed on the Risk Analysis Information Desktop ONLY applies to the Risk Analysis Information form, *not* the DoS Vetting status of the Contract/Grant within the Department of State.

- RETURNED The RAI has been returned to the RAM Portal user for further information. A reason is
  provided about why the RAI will not be moving forward in the vetting process. Users will then have a
  chance to make necessary changes, have the Authorization Official resubmit and/or delete the RAI. In
  addition,once a RAI is returned by the RAM Officials, notification is sent via email to the Authorization
  Official.
- 2. INPROCESS The RAI is incomplete and still being worked on.
- SUBMITTED The RAI has been certified by the Authorization Official. Notification will be sent to the assigned COTR via email. When a RAI is in "SUBMITTED" status, it is Read-Only.
- 4. INCOMPLETE The RAI is still a work in progress (Saved only) and the Authorization Official.
- PARTIALLY ACCEPTED This RAI in which some of the Key Individuals were accepted and some of the Key Individuals were rejected. This RAI must be re-submitted by the AO to be accepted.

| ntroduction                               |  |  |  |  |
|-------------------------------------------|--|--|--|--|
| ? Purpose                                 |  |  |  |  |
| RAM Portal                                |  |  |  |  |
| ? An Overview of the RAM Vetting Proce:   |  |  |  |  |
| RAM Portal Functionalities                |  |  |  |  |
| RAI List                                  |  |  |  |  |
| ? messages                                |  |  |  |  |
| PAQ FAQ                                   |  |  |  |  |
| 2 About                                   |  |  |  |  |
| ? Contact Us                              |  |  |  |  |
| ? Profile                                 |  |  |  |  |
| ? Help                                    |  |  |  |  |
| 2 Log Out                                 |  |  |  |  |
| RAM Portal User Roles                     |  |  |  |  |
| Logging into the RAM Portal               |  |  |  |  |
| Logging Into the RAM Portal Using         |  |  |  |  |
| Establishing a Permanent RAM Po           |  |  |  |  |
| 2 Updating Your RAM Portal Persona        |  |  |  |  |
| ? Modifying Your RAM Portal Passw         |  |  |  |  |
| Dubmitting Risk Analysis Information (F   |  |  |  |  |
| Step 1: Creating a New Risk Anayl:        |  |  |  |  |
| ? Step 2: Adding Contract/Grant Info      |  |  |  |  |
| Step 3: Adding Key Individuals            |  |  |  |  |
| ? Step 4: Reviewing and Submiting F       |  |  |  |  |
| ? Step 5: Certifying and Submitting F     |  |  |  |  |
| ? Checking the Status of Risk Analysis In |  |  |  |  |
| Assistance with RAM Portal                |  |  |  |  |